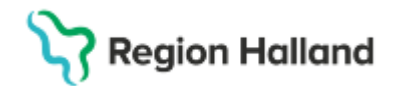

# Manual Cosmic - Skapa tidboksgrupper

#### Hitta i dokumentet

<u>Syfte</u> <u>Skapa tidboksgrupp Resursgrupp</u> <u>Skapa tidboksgrupp Vårdtjänstgrupp</u> <u>Tidbok</u> <u>Skriv ut i Tidbok</u> <u>Uppdaterat från föregående version</u>

## Syfte

Beskrivning av hur tidboksgrupper skapas och kan användas.

## Skapa tidboksgrupp Resursgrupp

- Välj Meny Resursplanering Tidboksgrupp
- Markera Resursgrupper
- Namnge gruppen och klicka Lägg till. Grupp är nu skapad.
- Lägga till gruppmedlemmar
- Markera gruppnamnet och markera personal som ska ingå i gruppen.
  Ska flera personer läggas till så håll inne Ctrl-tangenten och klicka på personal som ska ingå i gruppen. Går även att lägga till Utrustning och Lokaler i gruppen.
- Klicka på *Lägg till* under Gruppmedlemmar. De personal som markerade läggs till som gruppmedlemmar.
- Välj sedan Spara

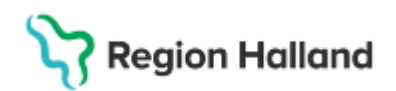

|                                                                                                    |                     |   | Grupper                  |              |
|----------------------------------------------------------------------------------------------------|---------------------|---|--------------------------|--------------|
| Resursgrupper                                                                                                    | O Vårdtjänstgrupper |   |                          | Lägg till Ta |
| rsonal —<br>Alexander Kapoutzis, Sjuksköterska<br>Algot DS Malmgren, Läkare<br>Alonso Hultman, Sjuksköterska<br>Alvar Edman, Sjuksköterska                                                                                                    |                     | ĺ | Läkare<br>Sjuksköterskor |              |
| Andar Echilipati, Sjukskolerska<br>Anders Erik Bjerkeli, Sjukskolerska<br>Anders LM Olsson, Läkare<br>Andreas Rau, Sjukskolerska<br>Anna-Lase Engoviet, Sjukskolerska<br>Anna Lija, Barnmorska<br>Armas Lija, Barnmorska<br>Arma Lija, Barnmorska<br>Andi Hrustemovic, Barnmorska<br>Ava Wemersson, Sjukskolerska<br>Avar Nicklasson, Administrator<br>Bengt LM Gustafsson, Barmorska<br>Bungt Markan, Administrator<br>Bengt LM Gustafsson, Barmorska<br>Utsting<br>HA 1 Protagningsstol HS |                     |   |                          |              |
| R                                                                                                    | HL TST              |   | Gruppmedlemmar           |              |
| kaler<br>Abortmottagning<br>Anestesibedömming Halmstad<br>Bammorskemottagning own Halmstad                                                                                                    |                     |   |                          |              |
| Infertilitetsmottagning<br>Journottagning Jakare<br>Journottagning Jukaköterska<br>Lakarmottagning Haimstad<br>Operation Haimstad<br>Operationstum Haimstad<br>Operationsteam Haimstad                                                                                                    |                     |   |                          |              |

#### Skapa tidboksgrupp Vårdtjänstgrupp

- Välj Meny Resursplanering Tidboksgrupp
- Klicka i radioknappen Vårdtjänstgrupper
- Namnge gruppen och välj Lägg till. Grupp är nu skapad.
- Lägga till gruppmedlemmar
- Markera gruppnamnet och markera Vårdtjänsterna som ska ingå i gruppen. Ska flera vårdtjänster läggas till så håll inne ctrl och klicka på vårdtjänster som ska ingå i gruppen. Välj Lägg till under Gruppmedlemmar. De vårdtjänster som markerades läggs till som gruppmedlemmar.
- Välj sedan Spara

## Tidbok

Tidbok, tidboksgrupper och resursgrupper

- Välj Meny Resursplanering -Tidbok alternativt kortkommando Ctrl+T
- Välj Vårdande enhet och i resursgrupper välj den tidboksgrupp som önskas
- Nu visas tidböckerna för de som ingår i vald tidboksgrupp.

| C HODOK        |                                           |                     |                    |
|----------------|-------------------------------------------|---------------------|--------------------|
| 2025-03-31 🗘 🎬 | 🚵 📕 💞 41 Idag 19 79 11 5 7 31 9 9 9       |                     |                    |
|                | Gynekologimottagningen Halmstad 🔹 (Ingen) | (Ingen resursgrupp) | Resurs O Vårdtjäns |
|                |                                           | Filter              |                    |
|                |                                           | (Ingen resursgrupp) |                    |
| 07:00          |                                           | Läkare              |                    |
| -              |                                           |                     |                    |

Tidbok, tidboksgrupper och vårdtjänstgrupper

• Välj Meny – Resursplanering -Tidbok Ctrl+T

O Resurs
 Vårdtjäns

(Ingen vårdtjänstgrupp)

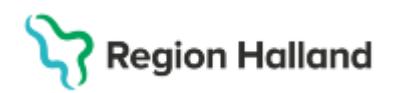

- Ändra radioknapp till Vårdtjänst
  Andra radioknapp till Vårdtjänst
  Gynekologimottagningen Halmstad
- Välj Vårdande enhet och vårdtjänstgrupp som ska visas i tidboken.

# Skriv ut i Tidbok

- Klicka på Skriv ut och Utskrift från tidbok öppnas
- Med hjälp av de tidboksgrupper som skapas kan urval för utskrift anpassas.

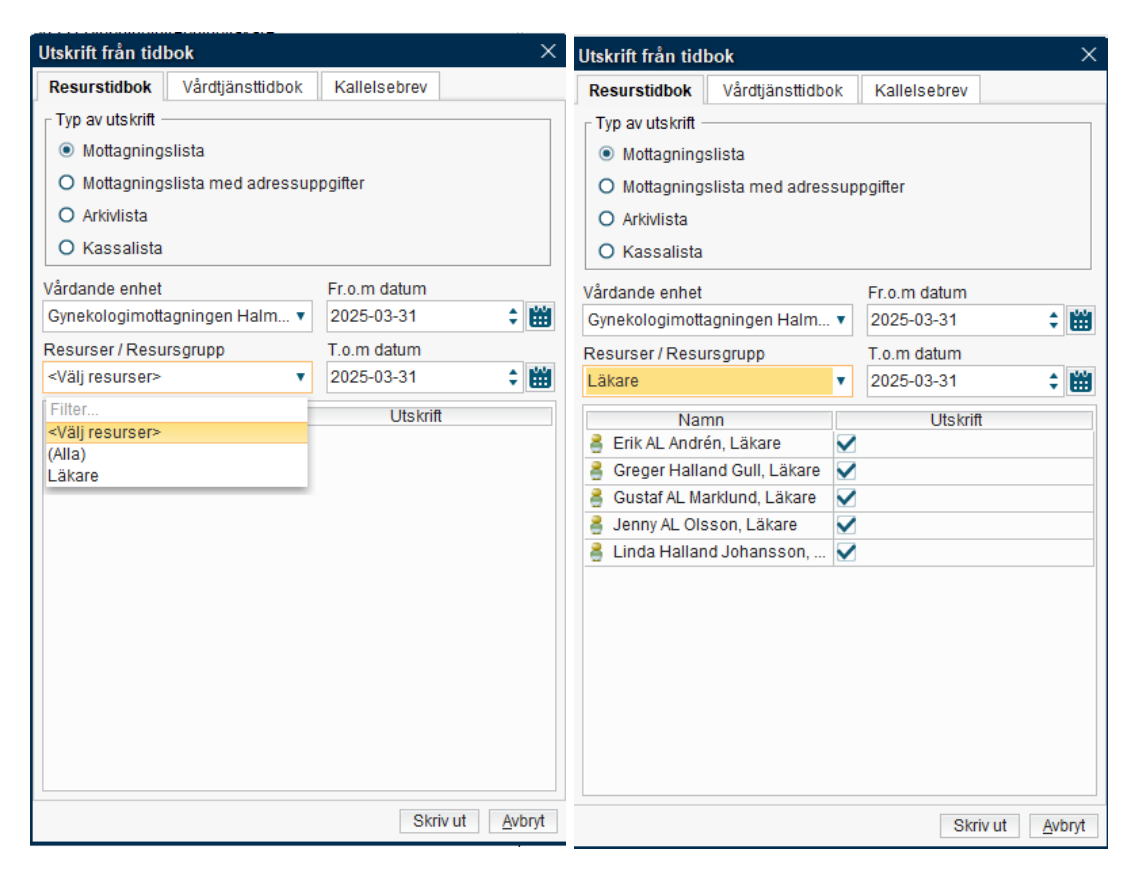

# Uppdaterat från föregående version

Här kan man skriva en kort information om de viktigaste uppdateringarna.